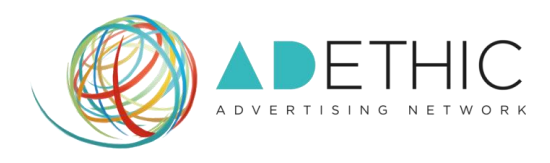

# COME OTTENERE I CODICI DELLE PUBBLICITA'

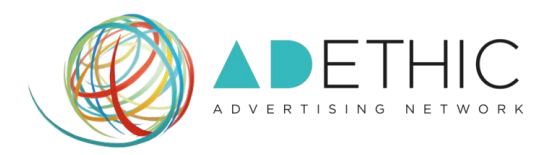

## 1. ACCEDI ALLA TUA AREA RISERVATA

Clicca il pulsante **'ACCEDI'** posizionato in alto a destra all'interno di ogni pagina del sito oppure memorizza tra i "Bookmarks<sup>1</sup>" del tuo Browser il link diretto <u>http://cpanel.adethic.net</u>.

|                                                                                                    |                                                                                             | INSERZIONISTI AGENZIE                                                                                                    | BENEFICIA (I ACCEDI                                                                                          |
|----------------------------------------------------------------------------------------------------|---------------------------------------------------------------------------------------------|----------------------------------------------------------------------------------------------------|----------------------------------------------------------------------------------------------------|
| LA RIVOLU<br>PUBBLICIT<br>PUBBLICIT<br>SOLIDARIE                                                       | JZIONE<br>ARIA:<br>À PER LA<br>TÀ                                                           |                                                                                                    |                                                                                                    |
|                                                                                                    | VORREI PARTECIP/                                                                            | ARE IN QUALITA DI:                                                                                                    |                                                                                                    |
| Agenzia<br>Assicura porformance e<br>posizionamento etico alle<br>campagne dei tuoi clienti.<br>PERCHÉ | Editore<br>Cuadagna col tuo sito o blog<br>in modo semplice, etico<br>e solidale.<br>PERCHÉ | Inserzionista<br>Pianifica le tue campagne<br>pubblicitarie in un network<br>etico diffuso in tutto il<br>mondo.<br>PERCHÉ | Beneficiario<br>Sei un Ente o una Fondazione<br>ed hai bisogno di aiuto?<br>Scopri come riceverlo!<br>PERCHÉ |

#### 2. EFFETTUA IL LOGIN

Inserisci Email e Password scelti in fase di iscrizione e clicca il pulsante **'LOGIN'**. **NOTA: Se hai dimenticato la password, clicca sul link** *"Password dimenticata?"*.

|     |                                                   | LOGIN UTENTI |       |  |
|-----|---------------------------------------------------|--------------|-------|--|
|     |                                                   |              |       |  |
|     | Email                                             | Password     | LOGIN |  |
|     | Ricordami Password dimenticata?                   | *            |       |  |
| Non | hai ancora ricevuto la mail di conferma? Contatta | Si           |       |  |

2

<sup>&</sup>lt;sup>1</sup> Bookmarks: ("Segnalibri" in italiano) indicano i collegamenti all'URL (o l'indirizzo, se si trova in locale) di una particolare pagina web o di un file visualizzabile tramite browser. I bookmarks rendono più veloce la consultazione di siti web visitati di frequente evitando che gli utenti ricordino necessariamente gli indirizzi.

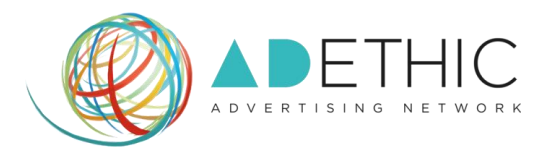

#### 3. PER INIZIARE A CREARE LE TUE UNITÀ PUBBLICITARIE

3A. Se stai effettuando il tuo primo accesso:

CLICCA SUL PULSANTE 'INIZIA' creare la tua prima unità pubblicitaria<sup>2</sup>.

| *                                       | ~ | NOTIFICHE | U |  |
|-----------------------------------------|---|-----------|---|--|
| INIZIA                                  | Ľ |           |   |  |
| Crea La Tua Prima Unità Pubblicitaria > |   |           |   |  |

# 3B. Dal secondo accesso in poi:

# Ti si aprirà la DASHBOARD<sup>3</sup> principale

Per poter creare una nuova unità pubblicitaria, sarà necessario cliccare su "I tuoi siti" e scegliere dal menu a discesa il sito nel quale vorrai inserire il codice (Figura 1), quindi cliccare su "Crea nuova Unità Pubblicitaria" (Figura 2).

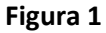

| Thickeye Donardful         |                                      |                        |
|----------------------------|--------------------------------------|------------------------|
|                            |                                      | A BOLECIE              |
|                            | Dashboard                            | thof site 🗸            |
|                            |                                      |                        |
|                            | (( €65.92 )) ((                      | € 0.33 )) (( € 0.37    |
|                            | REVENUES                             | RPC 0 RPM 0            |
|                            | Revenues per 15/03/2013 - 17/04/2013 | IN/0/WER8 - 1//04/2009 |
|                            | e15.00                               |                        |
| Mailmane apenic recreation |                                      |                        |

<sup>&</sup>lt;sup>2</sup> Unità pubblicitaria: un annuncio pubblicato grazie al codice che hai creato ed inserito nel tuo sito.

<sup>&</sup>lt;sup>3</sup> **Dashboard:** detto anche "Pannello di Controllo". Da qui avrai la possibilità di effettuare tutte quelle operazioni che ti permetteranno di gestire in completa autonomia il tuo account.

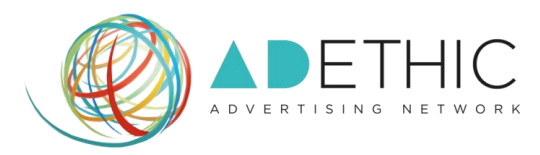

## Figura 2

|                | DETHIC<br>RTISING NETWORK  | × NOTIFICHE                                       |        |
|----------------|----------------------------|---------------------------------------------------|--------|
| Dashboard / Re | eport                      | www.mywebsite.com                                 | ~      |
| Report         | Unità pubblicitarie create | + Crea nuova Unità Pubblicitaria 🕩 Aggiungi nuovo | ) sito |
| MÓDIFICA       | SALVA ESF                  | ORTA Settimana scorsa                             | ~      |
|                | REF                        | ORT UNITÀ PUBBLICITARIA                           | ilvati |

#### 4. SCEGLI L' URL DEL SITO WEB

all'interno del quale vuoi inserire la pubblicità:

A) Se il sito è quello indicato nel box a sinistra, prosegui cliccando il bottone 'AVANTI';

| CREA LA TUA PRIMA I                    | UNITÀ PUBBLICITARIA                     |
|----------------------------------------|-----------------------------------------|
| 1 DOVE INSERIRLA? 2 SCEGLI IL CIRCUITO | 3 SCEGLI IL FORMATO 4 PRELEVA IL CODICE |
| • WWW.MYWEBSITE.COM                    | AGGIUNGI UN SITO                        |
| ,                                      | AVANTI >                                |

#### B) Se desideri iscrivere un altro sito al network di AdEthic:

**B1)** Clicca sull'opzione **'AGGIUNGI UN SITO'**, nel box a destra, e prosegui cliccando il bottone **'AVANTI'**;

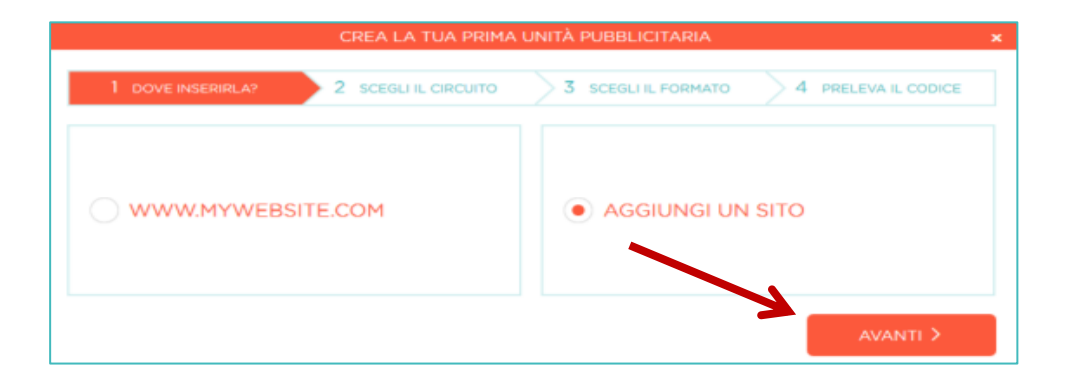

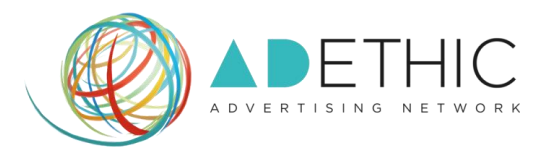

# B2) COMPILA TUTTI I CAMPI e per clicca 'AVANTI' per proseguire.

|                     | CREA LA TUA PRIM            | A UNITÀ PUBBLIC | ITARIA                      |
|---------------------|-----------------------------|-----------------|-----------------------------|
| 1 DOVE INSE         | RIRLA? 2 SCEGLI IL CIRCUITO | 3 SCEGLI IL     | FORMATO 4 PRELEVA IL CODICE |
|                     | AGGIUN                      |                 |                             |
| Nome del Sito*      | Scrivi un nome              | Categoria*      | Blog                        |
| Url*                | Scrivi una uri              |                 | Aziendale                   |
| Descriptions"       | Seriul una descrizione      |                 | E-commerce                  |
| Descrizione         | activit una descrizione     |                 | Istituzionale               |
|                     |                             |                 | News                        |
| Paese di traffico*  | Seleziona un paese 🗸        | 0               | Privato                     |
| Page views mensili* | Seleziona un valore         |                 | Servizi                     |
|                     |                             | Lingua*         | Seleziona lingua            |
|                     |                             |                 |                             |
| INDIETR             | o                           |                 | AVANTI >                    |
|                     |                             |                 |                             |

#### 5. SCEGLI IL CIRCUITO:

#### A) Clicca sul CIRCUITO ADETHIC

per pubblicare gli annunci pubblicitari dei nostri inserzionisti etici;

| CREA LA TUA PRIMA UNITÀ PUBBLICITARIA                                                   |                            |                                                                                                |                                                                          |  |
|-----------------------------------------------------------------------------------------|----------------------------|------------------------------------------------------------------------------------------------|--------------------------------------------------------------------------|--|
| 1 DOVE INSERIRLA?                                                                       | 2 SCEGLI IL CIRCUITO       | 3 SCEGLI IL FORMATO                                                                            | 4 PRELEVA IL CODICE                                                      |  |
| • ADETHIC                                                                               |                            |                                                                                                |                                                                          |  |
| Scegli il circuito ADETHIC per pubblica<br>pubblicitari dei nostri inserzionisti etici. | e sul tuo sito gli annunci | Soegli il circuito ADCATH per publ<br>publicitari dei nostri inserzionisti<br>servizi cassi di | blicare sul tuo sito gli annunci<br>etici e le pubblicità dei prodotti e |  |
|                                                                                         |                            |                                                                                                | avanti >                                                                 |  |

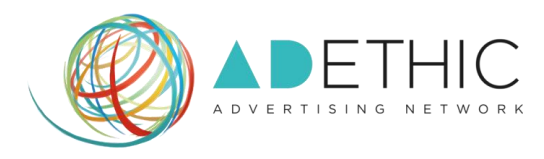

#### B) Clicca sul CIRCUITO ADCATH

per pubblicare gli annunci pubblicitari dei nostri inserzionisti etici e pubblicità dei prodotti e servizi cattolici.

| CREA LA TUA PRIMA UNITÀ PUBBLICITARIA                                                                              |                                                                                                    |  |  |  |
|----------------------------------------------------------------------------------------------------|----------------------------------------------------------------------------------------------------|--|--|--|
| 1 DOVE INSERIRLA? 2 SCEGLI IL CIRCUITO                                                                             | 3 SCEGLI IL FORMATO 4 PRELEVA IL CODICE                                                                                                    |  |  |  |
|                                                                                                    | • ADCATH                                                                                                    |  |  |  |
| Scegli il circuito ADETHIC per pubblicare sul tuo sito gli annunci<br>pubblicitari dei nostri inserzionisti etici. | Scegli il circuito ADCATH per pobblicare sul tuo sito gli annunci<br>pubblicitari dei nostri inserzionisti sici e le pubblicità dei prodotti e<br>servizi cattolici |  |  |  |
|                                                                                                    | AVANTI >                                                                                                    |  |  |  |

#### 6. SCEGLI IL FORMATO

della pubblicità che vuoi pubblicare sul tuo sito web

A) Seleziona la CASELLA DEL FORMATO che preferisci (puoi selezionarne anche più di uno);

| CRI                         | EA LA TUA PRIMA UI | NITÀ PUBBLICITARIA  |                            | 2 |
|-----------------------------|--------------------|---------------------|----------------------------|---|
| 1 DOVE INSERIRLA?           | CEGLI IL CIRCUITO  | 3 SCEGLI IL FORMATC | 4 PRELEVA IL CODICE        |   |
|                             | FORMA              | I ADV               |                            |   |
|                             |                    |                     |                            |   |
|                             |                    |                     |                            |   |
|                             |                    |                     |                            |   |
|                             |                    |                     |                            |   |
| 728x90 (Leaderboard)        | 160x600 (Wid       | 2 Skyscraper)       | 300x250 (Medium Rectangle) |   |
| 468x60 (Traditional Banner) | 120x600 (Skys      | craper)             | 180x150 (Rectangle)        |   |
| Finestra di destinazione    |                    |                     |                            |   |
| _top 🗸                      |                    |                     |                            |   |
|                             |                    |                     |                            |   |
|                             |                    |                     | SALVA >                    |   |

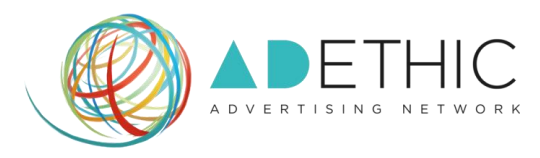

#### B) Seleziona la FINESTRA DI DESTINAZIONE:

nel menù in fondo a sinistra, seleziona l'opzione che preferisci: **<\_top>** per aprire la pubblicità nella stessa pagina e **<\_blank>** per aprire la pubblicità in una nuova finestra.

|                         |          | FORMATI ADV             |                            |
|-------------------------|----------|-------------------------|----------------------------|
|                         |          |                         |                            |
|                         |          |                         |                            |
|                         |          |                         |                            |
|                         |          |                         |                            |
| 728x90 (Leaderboard)    | 160      | 0x600 (Wide Skyscraper) | 300x250 (Medium Rectangle) |
| 469-60 (Traditional Res | ner) 120 | 0x600 (Skyscraper)      | 180x150 (Rectangle)        |

7

C) CLICCA SUL TASTO 'SALVA' posizionato in fondo a destra per proseguire.

| CREA LA TUA PRIMA UNITÀ PUBBLICITARIA 🛛 🗙 |                      |                     |                            |  |  |
|-------------------------------------------|----------------------|---------------------|----------------------------|--|--|
| 1 DOVE INSERIRLA?                         | 2 SCEGLI IL CIRCUITO | 3 SCEGLI IL FORMATO | 4 PRELEVA IL CODICE        |  |  |
|                                           | FORMA                | TI ADV              |                            |  |  |
|                                           |                      |                     |                            |  |  |
|                                           |                      |                     |                            |  |  |
| 728x90 (Leaderboard)                      | 160x600 (Wid         | de Skyscraper)      | 300x250 (Medium Rectangle) |  |  |
| 468x60 (Traditional Banne                 | er) 120x600 (Sky     | scraper)            | 180x150 (Rectangle)        |  |  |
| Finestra di destinazionetoptopblank       |                      |                     | SALVA >                    |  |  |

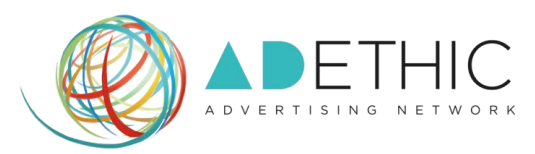

#### 7. PER OTTENERE IL

#### CODICE DELLE PUBBLICITÀ:

#### 7.1. SE IL TUO SITO È STATO APPROVATO dal nostro Staff Tecnico:

**COPIA E INCOLLA OGNI SINGOLO BLOCCO DI CODICE nel tuo sito web**, affinché gli annunci vengano visualizzati.

NOTA: nel caso in cui tu abbia selezionato più formati, ti compariranno più blocchi da copiare/incollare separatamente.

| I DOVE INSERIRLA?                                                                                                    | 2 SCEGLI IL CIRC                     | UITO 3 SCEGLI IL FORMATO 4 PRELEVA IL CODICI                                                                                                    |
|----------------------------------------------------------------------------------------------------|--------------------------------------|----------------------------------------------------------------------------------------------------|
| Copia e incolla questo co                                                                                                    | odice nel tuo sito web               | Istruzioni                                                                                                    |
| 160x600                                                                                                    | Copia negli A                        | Appunti Copia e incolla ogni blocco di codice nel tuo sito web, dove che gli<br>annunci vengano visualizzati.                                                                                |
| src='https://www.googletagser<br>/gpt.js'>googletag.defineSlot(')                                                                                                    | vices.com/tag/js<br>/5484712/AdEthic | INVIA IL CODICE PER EMAIL                                                                                                    |
| /AdEthic_srl_5168228c0/t6c<br>/www.mywebsite.com_5168228e4a8a2', [160, 600], 'div-adethic-<br>125f6f0e81838712eaa4d58e6c069e00')<br>add58rrice(g0og18tag.pubad5))eable5vncFargeting('c',<br>'adcath'xoacoletaa.pubad5() eable5vncFkendering/xoacoletaa.ena |                                      | hlc-<br>Ciascun codice è valido solo per una unità pubblicitaria pertanto, s<br>vuoi inserire in una pagina due annunci della stessa dimensione, de<br>tao.ena creare due codici differenti. |
| 468x60                                                                                                    | Copia negli A                        | Appunti                                                                                                    |
| <pre><script src="https://www.googletagser /gpt.js" type="text/javascript"></script></pre>                                                                                                    |                                      |                                                                                                    |

#### 7.2. SE IL TUO SITO NON È ANCORA STATO APPROVATO dal nostro Staff Tecnico:

Apparità una schermata di conferma dell'avvenuta procedura: sarà necessario <u>attendere</u> <u>l'email di approvazione</u> da parte del nostro Staff.

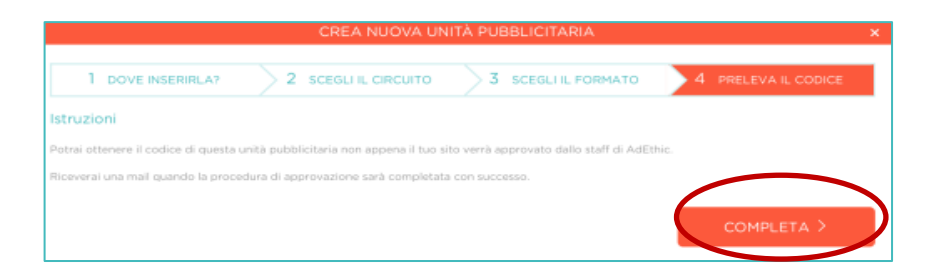

Una volta ottenuta la mail di approvazione del sito ti basterà:

**A.** Accedere nuovamente al tuo pannello di controllo, inserendo Email e Password scelti in fase di iscrizione e cliccando il pulsante **'LOGIN'**.

|                                                    | LOGIN UTENTI |       |  |
|----------------------------------------------------|--------------|-------|--|
|                                                    |              |       |  |
| Email                                              | Password     | LOGIN |  |
| Ricordami Password dimentic                        | ata?         | 43    |  |
| 9 Non hai ancora ricevuto la mail di conferma? Cor | tattaci      |       |  |

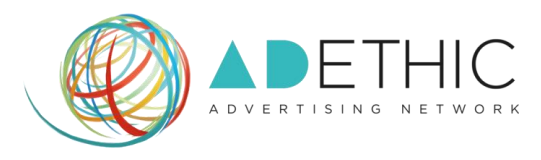

B. Cliccare su "I tuoi siti" e scegliere dal menu a discesa il sito nel quale vorrai inserire il codice

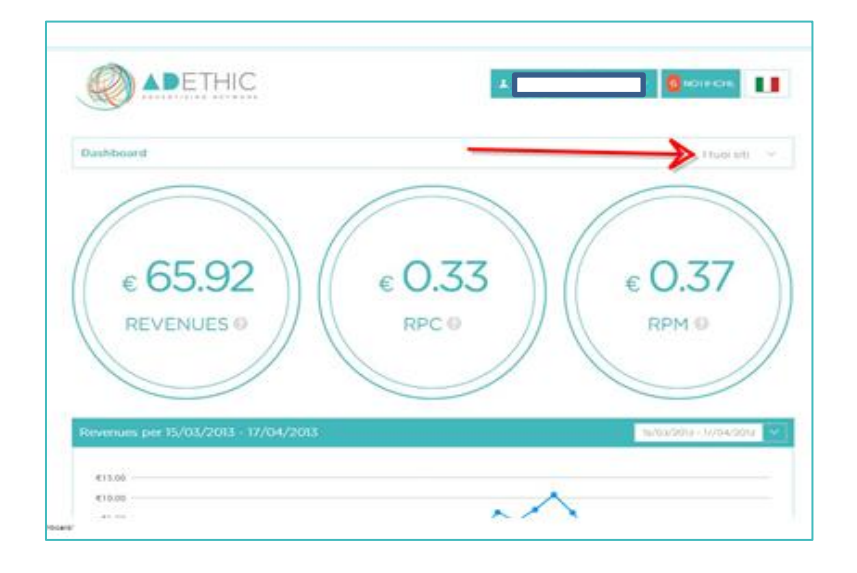

C. Cliccare su "Unità Pubblicitarie Create"

|                  |                                                          | L cecilia daprati@adethic.net ∨ NO1IHCHE               |
|------------------|----------------------------------------------------------|--------------------------------------------------------|
| Dashboard /      | Report                                                   | www.mywebsite.com 🗸                                    |
| Report           | Unità pubblicitarie create                               | + Crea nuova Unità Pubblicitaria + Aggiungi nuovo sito |
| Mostra Circuito: | lutti 🗸                                                  |                                                        |
| Show 10 🗸        | entries                                                  | C 1 P 1-5 of 5 entries                                 |
| Circuito         | ▲ Formati                                                | \$<br>\$                                               |
| ADCATH           | 160x600 (Wide Skyscraper)<br>468x60 (Traditional Banner) | Modifica Cancella Visualizza codice                    |
| ADETHIC          | 120x600 (Skyscraper)<br>/28x90 (Leaderboard)             | Modifica Cancella Visualizza codice                    |

D. Premere il pulsante 'Visualizza Codice' e ritornare al punto 7.1 (Pag. 8).

|                  |                                                          | VOIIHCHE NOIIHCHE                                      |
|------------------|----------------------------------------------------------|--------------------------------------------------------|
| Dashboard / F    | Report                                                   | www.mywebsite.com 🗸                                    |
| Report           | Unità pubblicitarie create                               | + Crea nuova Unità Pubblicitaria + Aggiungi nuovo sito |
| Mostra Circuito: | l utti 🗸                                                 |                                                        |
| Show 10 🗸        | entries                                                  | 😢 1 👂 1-5 of 5 entries                                 |
| Circuito         | ▲ Formati                                                | \$                                                     |
| ADCATH           | 160x600 (Wide Skyscraper)<br>468x60 (Traditional Banner) | Modifica Cancella Visualizza codice                    |
| ADETHIĆ          | 120x600 (Skyscraper)<br>/28x90 (Leaderboard)             | Modifica Cancella Visualizza codice                    |

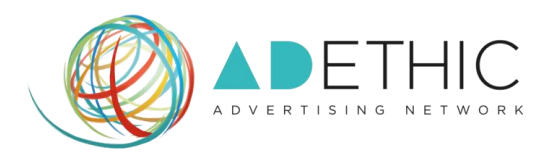

#### 8. PER INVIARE IL CODICE ALLA TUA EMAIL

clicca su '**INVIA IL CODICE PER EMAIL**', digita l'indirizzo della tua mail e premi il tasto '**INVIA'**. Apparirà un messaggio di conferma di invio, in alto alla pagina.

|                                                 | OTTIENI IL CODICE I     | PER IL TUO SITO WEI       | 8                                       | *  |
|-------------------------------------------------|-------------------------|---------------------------|-----------------------------------------|----|
| Copia e incolla questo                          | codice nel tuo sito web | Istruzioni                |                                         |    |
| 160x600                                         | Copia negli Appunti     | Copia e incolla ogni bloc | co di codice nel tvo sito web, dove che | 05 |
| <script <br="" type="text/javascript"></script> |                         |                           |                                         |    |

Per ulteriori informazioni o suggerimenti, ti potrà fornire assistenza il nostro incaricato:

Silvio Ottanelli
 Email: <u>contact@adethic.net</u>